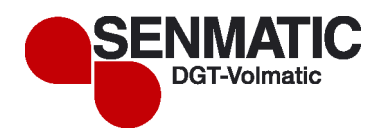

# **AMI Quattro User Manual**

# CONTENTS

| CONTENTS                                            | 2  |
|-----------------------------------------------------|----|
| PREFACE                                             | 4  |
| INTRODUCTION                                        | 5  |
| A SHORT DESCRIPTION OF AMI QUATTRO FERTILIZER MIXER | 6  |
| QUICK GUIDE                                         | 7  |
| EXAMPLE OF SETTING THE FERTILIZER MIXER             | 8  |
| SHORT FORM LIST OF SET POINTS IN ALL SUB MENUS      | 9  |
|                                                     | 0  |
| KEADINGS                                            | 9  |
| IRRIGATION GROUPS                                   | 10 |
| MIXER                                               | 13 |
| ALARM LIST                                          | 14 |
| KEMUTE CONTROL                                      | 14 |
| SPECIAL                                             | 14 |
| OPERATION                                           | 15 |
| Μαίν μενιι                                          | 15 |
| ORDINARY SET POINT EDITING                          | 16 |
| ADJUSTING SET POINTS                                |    |
| Code word                                           | 16 |
| DE ( DB)/00                                         | -  |
| READINGS                                            | 17 |
| Status 2                                            | 18 |
| STATUS                                              | 19 |
| GROUP 1/2/3                                         | 19 |
| MANUAL GROUP                                        | 21 |
| OTHER READINGS                                      | 21 |
| IRRIGATION GROUPS                                   | 23 |
| IRRIGATION TIME                                     |    |
| MANUAL GROUP                                        | 25 |
| GROUP 1/2/3                                         | 26 |
| Start conditions                                    | 27 |
| Recipe 1/2/3                                        | 30 |
| EC-control                                          | 30 |
| Mixing ratio                                        | 33 |
| pH-control                                          | 33 |
| START PARAMETERS                                    | 35 |
| Adjusted irrigation time                            | 37 |
| DRAINAGE CONTROL                                    | 39 |
| Fixed start time                                    | 41 |
| IRRIGATION TIMES                                    | 41 |
| Readings and settings for "Group 1/2/3"             | 41 |
| COMMON WEEK PROGRAM                                 | 42 |
| COMMON ALARM SETTINGS                               | 43 |
| MIXER                                               | 45 |
| ALARM LIST                                          | 47 |
| REMOTE CONTROL                                      | 49 |

#### Senmatic A/S - DGT-Volmatic AMI Quattro – Version 404.056

| SPECIAL          |  |
|------------------|--|
| GROWER SETUP     |  |
| Adjustment of pH |  |
| Alarm setup      |  |

### Preface

We recommend you to read and follow the installation manual, the technical data and the startup manual carefully, **before** the product is installed and come into use.

Please check that the product is undamaged. Possible transport damages must be notified 8 days after reception **at the latest**.

Please check that the product has been delivered with the correct voltage and frequency.

The guarantee only covers defects and damages on the product caused by manufacture faults and faults in the material. Faulty installations and wrong use of the product are therefore not covered by the guarantee. We refer to our "Terms and Conditions of Sale and Delivery" for more details.

For installation of the product see the installation guide and diagrams at the back of the manual.

In consideration of the electrical installations the product must not be installed at places exposed to dripping (condensed water) from water installations, gutters etc. The product must not be placed in direct sun light.

In some countries the installation can be carried out by skilled craftsmen only.

**Best regards** 

Senmatic A/S DGT-Volmatic

### Introduction

Congratulation with the new fertilizer mixer AMI Quattro which includes fertilizer mixing, ECcontrol, pH-control, and control of irrigation of up to 10 valves. AMI Quattro is very easy to use, all settings are made from the AMI Quattro-computer.

All settings are made by the dial, and is on the AMI Quattro-computer. The program is set up in menus, which gives a good survey of the possibilities of settings in the fertilizer mixer.

If you need to control more than 10 irrigation valves, it is possible to connect one extra irrigation controller together with a device for fertilizer selection to the fertilizer mixer.

This manual contains a short description, that shows how to use the fertilizer mixer, an example of setting the AMI Quattro, a survey of the possibilities, and thereafter a more thorough description on the use of the fertilizer mixer and the functions.

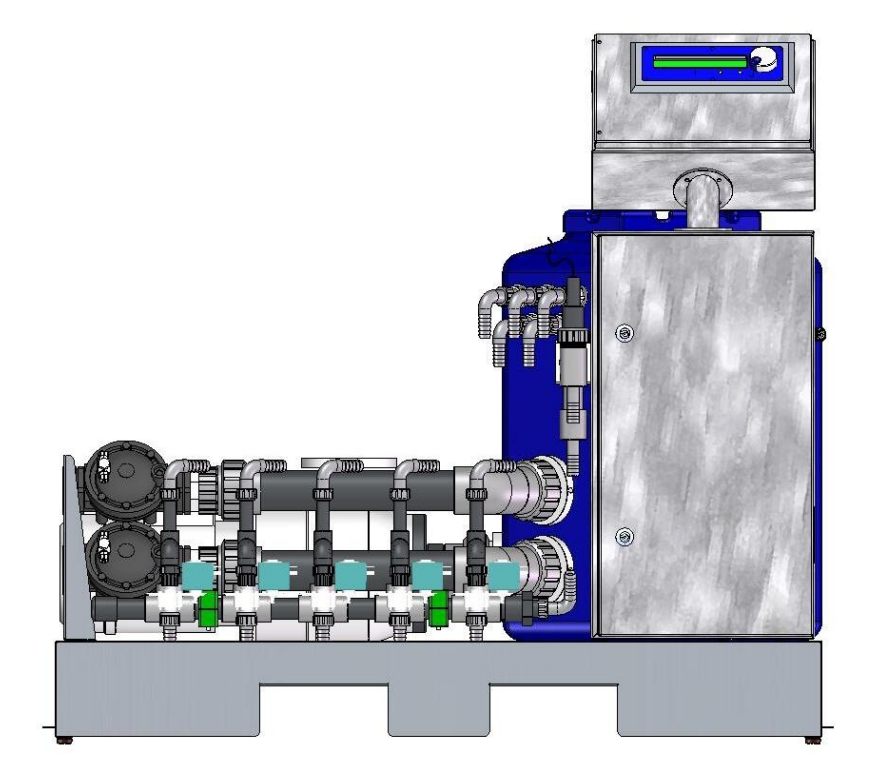

### A short description of AMI Quattro fertilizer mixer

The mixer has a pressure pump, a mixing tank, some (2 ... 5) dosing venturi and an AMI Quattro computer.

Besides there is an EC sensor, **optional** a pH sensor, and a box with relays and an EC-pH transmitter.

Next to the mixer there should be a number of stock solution tanks and maybe an acid tank.

The principle of the mixer is to mix the stock solutions with water in a wanted proportion (1 to 1) and the total concentration is controlled by a wanted Electrical Conductivity (EC) and pH value or a fixed ration to the water flow.

The wanted EC value can either be absolute or relative to the EC value in the fresh water.

The AMI QUATTRO can, if wanted, mix the fertilizer in a "Fixed ratio". This is a special mixing method typically used in outdoor areas, where a very low concentration is wanted. **Note!** This method demands a flow sensor installed.

The stock solutions are normally mixed by the grower/user and have typically the concentration of 10 or max 20 % in the appropriate ratio for a normal consumption in time. In order to make it easy to mix in the right ratio between the stock solutions it is recommended to make all the stock solutions in the same concentration.

If pH control is used the AMI QUATTRO can mix up to 4 fertilizers and 1 acid/base.

The principle of the pH control is dosing acid into the mixing tank in order to keep the right pH value. Normally nitric acid, phosphoric acid or sulphuric acid can be used (or a mixture of these).

The concentration in the acid tank must be between 2% and 10%, depending of the quality of the fresh water and in the appropriate ratio for a normal consumption in time.

The AMI QUATTRO can activate 10 valves distributed in 3 groups. Each group has its own recipe with fertilizer concentration, mixing ratio, pH value etc.

The same valve can appear in several groups and even several times in the same group.

Each group can be started depending on its own start conditions.

### Quick guide

EC2.2 mSpH5.7EC-demand2,2 mSpH-demand5,7Group:Elaps.:Active valves:------

$$\bigcirc$$
 ,  $\bigcirc$  or turn the dial

| 12:30 27/ 11 2007 |
|-------------------|
|                   |
|                   |

Special

Ente Close

| EC-CONTROL               | 12:30 27/ 11 2007 |
|--------------------------|-------------------|
| Mode selector: EC        | Off               |
| EC set point             | 1.8 mS            |
| EC dist. at rel. EC-cont | rol 1.6 mS        |

Light depend. change of EC 0.4 mS

.

| EC-CONTROL<br>□Mode selector: EC | 12:30 27/ 11 2007<br>Absolute |
|----------------------------------|-------------------------------|
| EC set point                     | 1.8 mS                        |
| EC dist. at rel. EC-cont         | trol 1.6 mS                   |

Turn the dial to change the setting. Press to store the new setting. Press to avoid the change.

Turn the dial to find the correct set point. Press (Internet) Select e.g. "Mode selector: EC".

Turn the dial to find e.g. "Group" in the main menu. Press (\_\_\_\_\_\_\_ to select. Under submenu "Recipe" choose

e.g. "EC-control".

### Example of setting the fertilizer mixer

A grower needs the following fertilizer mix for a culture:

- EC = 2.0.

- 2 stock solutions A and B; they are dosed in a ratio of A = 1 and B = 1.
- pH = 6.0.
- The valves are to be placed in group 1
- The group is to be started manually.

The values are adjusted in the following way:

- Select 'Irrigation group' in the main menu with the dial, press .
- Select group number e.g. 1.
- Select 'Recipe', press 🖾 .
- Select 'EC-control', press
- Select 'Mode selector: EC', press , select 'Absolute', press .
- Select 'EC set point', press , adjust the value to 2.0 mS, press .
- Exit 'EC-control' by pressing
- Select 'Mixing ratio', press
- Select 'Mixing ratio fertilizer A', press \_\_\_\_, adjust the value to 1, press \_\_\_\_
- Select 'Mixing ratio fertilizer B', press , adjust the value to 1, press .
- Exit 'Mixing ratio' by pressing
- Select 'pH-control', press .
- Select 'Mode selector: pH', press  $\bigcirc$  , select 'Acid', press  $\bigcirc$  .
- Select 'pH set point', press  $\bigcirc$ , adjust the value to 6.0, press  $\bigcirc$ .
- Exit 'pH-control' by pressing .
- Exit 'Recipe' by pressing
- Select 'Irrigation time', press
- Select 'Group 1 0000000000', and select the valves in this Group e.g. 1, 2, 5
- Select 'G1 cho. - - - - ', and set the valves active by changing mark '-' to 'X'
- Select "Irrigation time valve 1', and set the irrigation time to e.g. 5 minutes.
- Set the irrigation time for value 2 and 5 to an irrigation time of your choice.
- Exit 'Irrigation time' by pressing
- Select 'Irrigation conditions', press
- Select 'Manual start of irr. cycles', correct the value to one, press
- Exit to 'Main menu' by pressing 🖙 3 times.

This is an example of adjustment of EC, pH, Mixing ratio and start of group 1. Please study the other possibilities for the AMI Quattro-fertilizer mixer in the survey of the set points on the next pages. Remember to erase the above settings if you tried out this example on your mixer.

**Note!** The fertilizer mixer will only dose fertilizer, when the EC-value and mixing ratio have been set. Respectively, to control dosing of acid the pH-value must have been set, and "Acid" must be chosen instead of "Fertilizer E" in the menu line "2006 Relay type output 6" found in submenu "Special" -> "Service settings" -> "Setup menu".

### Short form list of set points in all sub menus

## Readings

| Status 2:                                                                                    |                         |                                     |                                |                       |  |  |
|----------------------------------------------------------------------------------------------|-------------------------|-------------------------------------|--------------------------------|-----------------------|--|--|
| Flow                                                                                         |                         | m3/h                                | Solar rad.:                    | W/m2                  |  |  |
| EC 2:                                                                                        |                         | mS                                  | Temp.:                         | °C                    |  |  |
| pH 2:                                                                                        |                         | рН                                  | Humid.:                        | RH%                   |  |  |
| Status:<br>EC read<br>EC-setp.<br>Group:<br>Active valves:<br>Group 1/2/3:<br>Performed irr. | <br><br>n               | mS<br>mS                            | pH read<br>pH-setp.<br>Elaps.: | pH<br>pH<br>00:00 min |  |  |
| Performed irr.                                                                               | cycle                   | s in all                            |                                | nn                    |  |  |
| Remaining irr.                                                                               | cycle                   | es, sun                             |                                | nn                    |  |  |
| Remain.irr.cycl                                                                              | es, e                   | excl. sun                           |                                | nn                    |  |  |
| Start condition                                                                              |                         |                                     |                                | None                  |  |  |
| External start c                                                                             | iount                   | er<br>irr /m2                       |                                | n<br>Wb               |  |  |
| Water %                                                                                      | iasi                    | III./IIIZ                           |                                | %                     |  |  |
| (Drain % (last I                                                                             | %)                      |                                     |                                |                       |  |  |
| (Adjustment of                                                                               | Ŵh)                     |                                     |                                |                       |  |  |
| (Total adjustme                                                                              | )                       |                                     |                                |                       |  |  |
| Manual group:<br>Performed irr. (<br>Performed irr. (<br>Manual start No                     | cycle<br>cycle<br>o. of | es today<br>es in all<br>irr. cycle | s                              | nn<br>nn<br>nn        |  |  |
| Accumulated sun                                                                              | kWh                     |                                     |                                |                       |  |  |
| Totally accumulat                                                                            | kWh                     |                                     |                                |                       |  |  |
| Reading of flow                                                                              | m3/h                    |                                     |                                |                       |  |  |
| Total Main pump t                                                                            | hours                   |                                     |                                |                       |  |  |
| Sun radiation, cor                                                                           | W/m2                    |                                     |                                |                       |  |  |
| Time                                                                                         |                         |                                     |                                |                       |  |  |
|                                                                                              |                         |                                     |                                |                       |  |  |

Date

### Irrigation groups

#### Irrigation time:

| Group 1: 0 0 0 0        | 0 0  | 0 ( | 0 | 0 | 0 |       |      |
|-------------------------|------|-----|---|---|---|-------|------|
| Group 2: 0 0 0 0        | 0 0  | 0 ( | 0 | 0 | 0 |       |      |
| Group 3: 0 0 0 0        | 0 0  | 0 ( | 0 | 0 | 0 |       |      |
| G1.choi: XX XX XX X     | X XX | XX  |   |   |   |       |      |
| G2.choi: XX XX XX X     | X XX | XX  |   |   |   |       |      |
| G3.choi: XX XX XX X     | X XX | XX  |   |   |   |       |      |
| Irrigation time valve 1 |      |     |   |   |   | 00:00 | min. |
| Irrigation time valve 2 |      |     |   |   |   | 00:00 | min. |
| Irrigation time valve 3 |      |     |   |   |   | 00:00 | min. |
| Irrigation time valve 4 |      |     |   |   |   | 00:00 | min. |
| Irrigation time valve 5 |      |     |   |   |   | 00:00 | min. |
| Irrigation time valve 6 |      |     |   |   |   | 00:00 | min. |
| Irrigation time valve 7 |      |     |   |   |   | 00:00 | min. |
| Irrigation time valve 8 |      |     |   |   |   | 00:00 | min. |
| Irrigation time valve 9 |      |     |   |   |   | 00:00 | min. |
| Irrigation time valve 1 | 0    |     |   |   |   | 00:00 | min. |
|                         |      |     |   |   |   |       |      |

#### Manual group:

| Irrigation time              |    |   |   |   |   |                         |
|------------------------------|----|---|---|---|---|-------------------------|
| Group: 0 0 0 0 0             | 0  | 0 | 0 | 0 | 0 |                         |
| G.choic: XX XX XX XX XX      | ΧХ |   |   |   |   |                         |
| Irrigation time valve 1      |    |   |   |   |   | 00:00 min.              |
| Irrigation time valve 2      |    |   |   |   |   | 00:00 min.              |
| Irrigation time valve 3      |    |   |   |   |   | 00:00 min.              |
| Irrigation time valve 4      |    |   |   |   |   | 00:00 min.              |
| Irrigation time valve 5      |    |   |   |   |   | 00:00 min.              |
| Irrigation time valve 6      |    |   |   |   |   | 00 <sup>.</sup> 00 min. |
| Irrigation time valve 7      |    |   |   |   |   | 00.00 min               |
| Irrigation time valve 8      |    |   |   |   |   | 00:00 min               |
| Irrigation time valve 9      |    |   |   |   |   | 00:00 min               |
| Irrigation time valve 3      |    |   |   |   |   | 00:00 min               |
| ingation time valve 10       |    |   |   |   |   | 00.00 mm.               |
| Manual start of irr. cycles  |    |   |   |   |   | 0                       |
| Cancel current irrigation    |    |   |   |   |   | No/Yes                  |
| Number of valves in parallel |    |   |   |   |   | 1                       |
| Min time betw. start of irr. |    |   |   |   |   | 5:00 min                |
| Valve pause:                 |    |   |   |   |   | 00:00 min               |
| Group pause:                 |    |   |   |   |   | 00:00 min               |
| Choice of recipe:            |    |   |   |   |   | 1                       |
| Vessel draining time         |    |   |   |   |   | 00:00 min               |
|                              |    |   |   |   |   |                         |
| un 1/0/2.                    |    |   |   |   |   |                         |

Group 1/2/3:

Irrigation time Valve settings Group: 0 0 0 0 0 0 0 0 0 0 0 G.choi: XX XX XX XX XX XX -- -- -- --Note! V. time common for all groups Irrigation time valve 1 00:00 min. Irrigation time valve 2 Irrigation time valve 3 Irrigation time valve 4 Irrigation time valve 5 Irrigation time valve 6 Irrigation time valve 7 Irrigation time valve 8 Irrigation time valve 9 Irrigation time valve 10

#### **Start conditions**

Minimum air humidity Start at high temperature Sun integrator External start option Fixed interval Week programme Frost-protection

#### Recipe 1/2/3:

EC-control Mode selector: EC EC set point Ratio dosing in ppm EC dist. at rel. EC-control Radiat. depend. change of EC Radiation f start change EC P-band for changing EC Min. return compensation Max. return compensation Choice of basin Distance EC, basin EC absolute high alarm limit EC relative high alarm limit EC relative low alarm limit

#### **Mixing ratio**

| Mixing ratio fertilizer A | ١ |
|---------------------------|---|
| Mixing ratio fertilizer E | 3 |
| Mixing ratio fertilizer C |   |
| Mixing ratio fertilizer D | ) |
| (Mixing ratio fertilizer  | E |

#### pH-control

**Off**/Acid/Alkaline Mode selector: pH pH set point 6.0 pH Return compensation No Min. return compensation -1.0 pH Max. return compensation 1.0 pH pH relative low alarm limit -1.0 pH pH relative high alarm limit 1.0 pH pH absolute low alarm limit 4.0 pH pH absolute high alarm limit 8.0 pH

00:00 min. 00:00 min. 00:00 min. 00:00 min. 00:00 min. 00:00 min. 00:00 min. 00:00 min.

No/Yes No/Yes No/Yes/Time adj./Drain contr. No/Yes No/Yes No/Week prog./Fixed time No/Yes

> Off/Abs./Rel./Ratio 1.5 mS 1000 ppm 1.0 mS 0.0 mS 500 W/m2 200 W/m2 -1.0 mS 1.0 mS No/Yes 0.0 mS 3.5 mS 1.0 mS -1.0mS 0 0 0 0 0)

| Start parameters:                             |                      |
|-----------------------------------------------|----------------------|
| Start time                                    | 06:00                |
| Stop time                                     | 18:00                |
| Min time betw. start of irr.                  | 5:00 min             |
| Minimum air humidity                          | 50 %RH               |
| High temperature of start                     | 40.0 °C              |
| Start level sun integrator                    | 000 W/m2             |
| Accum sun for start /m2                       | 000 Wh               |
| External starts counter                       | 1                    |
| Fixed mythm                                   | 2:00 hour            |
| Manual start of irr, system                   | -5.0 °C              |
| Cancel current irrigation                     | U<br>No/Vos          |
| Cancer current inigation                      | 110/165              |
| Adjusted irrigation time: (Only visible when  | n selected)          |
| Basic sun integration                         | 2000 Wh              |
| Max adj. of Irrigation time                   | 100 %                |
| Adjustment P-band (sunint.)                   | 5000 Wh              |
| Manual adj. of Irrig.time                     | 0.00                 |
| Total adjustment of Irrig.time                | 1.00 Reading         |
|                                               |                      |
| Drainage control: (If selected in start condi | tions)               |
| Drain set point time zone 1                   | 20 %                 |
| Drain set point time zone 2                   | 20 %                 |
| Max incr. sup sum f. start                    | 12.00<br>200 M/b     |
| Max mor. sun sum f. start                     | 200 Wh<br>100 Wh     |
| P-factor by excess drain                      | 100 WH<br>10 \/\/b/% |
| P-factor by insuffic drain                    | 5 Wh%                |
| Sunint irrigation start lev                   | 100 Wh               |
| Canina ingation start lev.                    |                      |
| Fixed start time:                             |                      |
| Start 1, at:                                  | 00:00                |
| Start 2, at:                                  | 00:00                |
| Start 3, at:                                  | 00:00                |
| Start 4, at:                                  | 00:00                |
| Induction the co                              |                      |
|                                               |                      |
| G1 cho : XX XX XX XX XX XX                    | _                    |
| <b>Note!</b> V time common for all groups     |                      |
| Total adjustment of Irrig time                | Reading              |
| Irrigation time valve 1                       | 00.00  min           |
| Irrigation time valve 2                       | 00:00 min.           |
| Irrigation time valve 3                       | 00:00 min.           |
| Irrigation time valve 4                       | 00:00 min.           |
| Irrigation time valve 5                       | 00:00 min.           |
| Irrigation time valve 6                       | 00:00 min.           |
| Irrigation time valve 7                       | 00:00 min.           |
| Irrigation time valve 8                       | 00:00 min.           |
| Irrigation time valve 9                       | 00:00 min.           |
| Irrigation time valve 10                      | 00:00 min.           |
|                                               | 4                    |
| NO. OT VAIVES IN PARAILEI<br>Priority level   | 1<br>3               |

\*

| *                                                                            | Avoid prioritized valve stop?<br>Valve pause:<br>Group pause:<br>Vessel draining time<br>Adjustment of Irrigation time?<br>Drainage control active?                                                                                                    |                                                         | No/Yes<br>00:00 r<br>00:00 r<br>00:00 r<br>No/Yes<br>No/Yes | s<br>min<br>min<br>min<br>S | Reading<br>Reading |
|------------------------------------------------------------------------------|----------------------------------------------------------------------------------------------------|---------------------------------------------------------|-------------------------------------------------------------|-----------------------------|--------------------|
| *)                                                                           | Depending on start condition.                                                                                                    |                                                         |                                                             |                             |                    |
| Μ                                                                            | anual Standby?                                                                                                    |                                                         | No/Yes                                                      | 5                           |                    |
| C                                                                            | ommon week program:<br>Start-irrigat.: day, time<br>Start-irrigat.: day, time<br>Start-irrigat.: day, time<br>Start-irrigat.: day, time                                                                                                    |                                                         | Mon<br>Tue<br>all                                           | 10:<br>12:<br>18:<br>:      | 30<br>45<br>35     |
| C                                                                            | Deviation EC1-EC2 for alarm<br>EC 2 abs. low alarm limit<br>EC 2 abs. high alarm limit<br>Deviation pH1-pH2 for alarm<br>pH 2 abs. low alarm limit<br>pH 2 abs. high alarm limit                                                                                                    | 1.0<br>1.0<br>3.5<br>1.0<br>4.0<br>8.0                  | mS<br>mS<br>mS<br>pH<br>pH<br>pH                            |                             |                    |
| Mixe                                                                         | r                                                                                                    |                                                         |                                                             |                             |                    |
| Ad<br>M<br>Ri<br>Tr<br>Ad                                                    | ctive recipe:<br>ode selector: Mixer<br>ode selector: Hose irrigation<br>ecipe hose irrigation<br>ansmit act. recipe again?<br>CTIVE RECIPE                                                                                                    | -<br>Off/Man<br><b>Off</b> /On<br>1/2/3<br>No/Yes       | ual/Auto                                                    | ).                          |                    |
| Aları                                                                        | n list                                                                                                    |                                                         |                                                             |                             |                    |
| AI<br>AI<br>R<br>R<br>AI<br>AI<br>D<br>AI<br>AI<br>AI<br>AI<br>AI<br>AI<br>S | arm, turn off bell<br>psolute high EC<br>elative high EC<br>elative low EC<br>elative low pH<br>psolute low pH<br>psolute low pH<br>psolute high pH<br>eviation EC1-EC2<br>eviation pH1-pH2<br>psolute low EC2<br>psolute low pH2<br>psolute high pH2<br>evel/motor relay<br>ptal stop<br>psop dosing | Not seer<br>ALARM<br>NO ALA<br>ALARM<br>NO ALA<br>ALARM | n<br>RM<br>RM                                               |                             |                    |
| Se                                                                           | ensor failure                                                                                                    | NO ALA                                                  | RM                                                          |                             |                    |

### **Remote control**

| Name of wanted comp.:        | 1 |
|------------------------------|---|
| Comp. that remote c. 0=Stop: | 0 |

## Special

| kWh   |
|-------|
| hours |
|       |
|       |
|       |
|       |
|       |
|       |
|       |
|       |

#### pH adjustment:

| pH1 | pH-sensor 1: | pH 7 | 0.00 pH |
|-----|--------------|------|---------|
| pH1 | pH-sensor 1: | pH 4 | 1.00 pH |
| pH2 | pH-sensor 2: | pH 7 | 0.00 pH |
| pH2 | pH-sensor 2: | pH 4 | 1.00 pH |

#### Alarm setup:

| Total stop/Stop dos./No |
|-------------------------|
| Stop dos.               |
| No stop                 |
| No stop                 |
| Stop dos.               |
| Total stop              |
| Total stop              |
| Stop dos.               |
| Total stop              |
| Total stop              |
| Stop dos.               |
| Total stop              |
| Total stop              |
| Yes/No                  |
| 00:00                   |
| 23.59                   |
|                         |

#### Service settings:

stop

### Operation

#### Default in display:

When the fertilizer mixer is not being used, the following display will be shown.

| EC<br>EC demand<br>Group:<br>Active valves: - | 2.2 mS<br>2.2 mS<br>Ready | pH<br>pH demand<br>Elaps:<br>- | 5.7<br>5.7 |
|-----------------------------------------------|---------------------------|--------------------------------|------------|
|                                               |                           |                                |            |

If no irrigation is started, the text 'Ready' will be shown to the right of <u>'Group'</u>. When an irrigation starts the text disappears and instead, the number of the active irrigating group is shown. If the mixer is started manually or by an external start signal the recipe used will be shown. If the mixer is set Stand-by it will also be shown here. <u>'Active valves'</u> indicates the valves currently irrigating. If the mixer is not active the text to the right of <u>'Active valves'</u> will be 'Inactive'. If the irrigation controller has received a start-signal but is not running you can read the reason here. There are three possibilities 'Awaits mixer', 'Group pause' or 'Valve pause'.

Press one of the 2 buttons or turn the dial, to display the main menu. Use the main menu to set and read the value in the AMI Quattro.

#### Contrast on the display

The contrast on the display will change according to the air temperature in the compartment; therefore it is possible to adjust the contrast. To adjust the contrast, press and at the same time rotate the dial, until you get the right contrast.

### Main menu

The main menu shows a survey of all the options in the program. If you want to select the option "Readings", turn the dial, until "Readings" is in the display, and then press . The fertilizer mixer will return to the default displays, when neither the buttons nor the dial has been activated within 5 minutes.

| MAIN MENU         | 12:30 27/11 2007 |
|-------------------|------------------|
| Reading           |                  |
| Irrigation groups |                  |
|                   |                  |

Alarm list Remote control Special

To return to the main menu from one of the submenus, press  $\bigcirc$ . The arrow will point to the submenu you came from.

### Ordinary set point editing

When you have specified a submenu, where you want to change the settings in the AMI Quattro, the first line in the submenu will be displayed. Turn the dial to go to the rest of the lines in the submenu.

To return to the main menu, press  $\bigcirc$ . The adjustments of the settings must be completed, or you could delete a correction when you press  $\bigcirc$ . Move the cursor to the left, and press  $\bigcirc$  to return to the main menu.

### Adjusting set points

Example:

Press is to adjust a set point. The cursor will move to the value to be adjusted. Adjust the value by turning the dial, till the new value is displayed. When the number has been adjusted, press is to store the new value. If you do not want to correct the value, press is and the old value will be displayed in the box again.

Values are not always a number, but also texts you can choose between, for example in the mode selector of the individual functions.

| EC-CONTROL            | 12:30 27/11 2007 |
|-----------------------|------------------|
| Mode selector: EC     | Absolute         |
| EC set point          | 2.2 mS           |
| EC-dist. at rel. EC-c | ontrol 1.5 mS    |
|                       |                  |

**Mode selector:** Before you set the different options, you must choose how each function should work. By a function we for example mean "EC-control", "Mixing ratio" and so on. All mode selectors are a set point, where you can choose between the different options by means of the dial.

### Code word

To prevent unauthorized persons from correcting the set point settings in the computer it is possible to lock the computer with a code. Under "Service settings/read." -> "Other service settings" -> "2965 Set password" the code is set. The code must be a number different from '0'. If "2965 Set password" indicates '0' there is no code lock on the computer.

When the computer is locked with a code only a very limited menu is displayed:

| MAIN MENU<br>Readings<br>Remote control<br>Code word | 12:30 27/ 1 1998 |
|------------------------------------------------------|------------------|
|                                                      |                  |

Without the code word it is only possible to read sensors, status, etc. In case the code word is forgotten you must call the dealer who supplied the computer to help unlocking the computer again.

**Note!** Regardless of a possible code, the computer can always be operated from a PC by means of the DGT\*Volmatic SuperLink program.

# Readings

MAIN MENU 12:30 27/11 2007 Readings Irrigation groups Mixer

Alarm list Remote control Special

### Readings

The following options are available:

STATUS 2 STATUS GROUP 1 GROUP 2 GROUP 3 MANUEL GROUP OTHER READINGS

### Status 2

Status 2 shows additional information about the current condition on the mixer and concerning a possible set of extra sensors.

| STATUS 2<br>Flow 6,8 m3/h<br>EC 2: 2,5 mS<br>pH 2: 5,9 pH | 12:30 27/11 2007<br>Solar rad.: 97 W/m2<br>Temp.: 20,3 °C<br>Humid.: 78,5 RH%                                                     |
|-----------------------------------------------------------|----------------------------------------------------------------------------------------------------|
| <u>Flow: m3/h</u>                                         | Reading of the current flow.                                                                                                    |
| <u>EC2: mS</u>                                            | Reading of the EC2 sensor. This sensor can be placed either in the drainage water or in the outlet of the mixer for safety alarm. |
| <u>РН2: pH</u>                                            | Reading of the pH2 sensor. This sensor can be placed either in the drainage water or in the outlet of the mixer for safety alarm. |
| Solar rad: W/m2                                           | Reading of the current sun radiation corrected for the reduction in the greenhouse.                                               |
| <u>Temp.: °C</u>                                          | Reading the temperature*                                                                                                    |
| Humid.: RH%                                               | Reading the humidity*                                                                                                    |

\* Since the same analogue inputs are also used for reading Water%, Temperature and Humidity will show faulty values if Water% is used.

### Status

Status shows the same readings as shown in the default display. See the chapter "Operation" for further information.

| EC read<br>EC setp.<br>Group: F<br>Active valves | 2.2 mS<br>2.2 mS<br>Ready<br>:: | pH read<br>pH setp.<br>Elaps: | 5.7 pH<br>5.7 pH |
|--------------------------------------------------|---------------------------------|-------------------------------|------------------|
|--------------------------------------------------|---------------------------------|-------------------------------|------------------|

- EC read: Reading of the current EC value
- EC setp.: Reading of the current EC demand
- <u>pH read:</u> Reading of the current pH value
- <u>pH setp.:</u> Reading of the current pH demand

Group:Reading of the activity of the mixer<br/>Ready:No active irrigation and the mixer is ready to start a new<br/>irrigation.Group 1/2/3:An irrigation cycle is active.Manuel R:A manual irrigation is active with shown recipe.Stopped:The mixer is in standby mode.Mixer R:The mixer is running manually with shown recipe.

<u>Elaps:</u> Reading of the elapsed irrigation time on the active valve.

Active valves: Reading of the irrigation activity.

| Inactive:      | No valves/group active.                                     |
|----------------|-------------------------------------------------------------|
| Await mixer:   | The irrigation cannot be started. Maybe an alarm is active. |
| Active valves: | The mixer is active and the active valves are marked with X |
| Valve pause:   | The irrigation is active, but waiting for the next valve.   |
| Group pause:   | The irrigation is active, but waiting for the next group.   |

### Group 1/2/3

Each group contains the same readings, so they are described together below:

| Performed irr. cycles today    | nn   |
|--------------------------------|------|
| Performed irr. cycles in all   | nn   |
| Remaining irr. cycles, sun     | nn   |
| Remain.irr.cycles, excl. sun   | nn   |
| Start condition                | None |
| External start counter         | n    |
| Acc. sun since last irr./m2    | Wh   |
| Water                          | %    |
| Drain % (last Irrigation)      | %    |
| Adjustment of sunint.(drain)   | Wh   |
| Total adjustment of Irrig.time |      |
|                                |      |

\* Depending on the setting of start conditions.

#### Performed irrigation cycles today

Reading of the number of irrigation cycles the irrigation controller has performed since midnight. The value can be reset under main menu item "Special" -> "Grower Setup".

#### Performed irrigation cycles in all

Reading of the number of irrigation cycles the irrigation controller has performed since it was reset last time. The value can be reset under main menu item "Special" -> "Grower setup".

<u>Remaining irr. cycles, sun</u> Reading of the number of irrigation cycles queued up by the solar integrator.

#### Remain.irr.cycles, excl. sun

Reading of the number of irrigation cycles accumulated, excluded the irrigation cycles that derive from the solar integrator. Manually as well as automatically started irrigation cycles will be placed in the same queue.

**Note!** All irrigation cycles started from the irrigation queue "Remaining irr. cycles, excl. sun" will be displayed as "Manuel".

#### Start condition

Reading of the start condition for the current irrigation. This reading is inactive, when there is no active irrigation.

- nn <u>External start counter</u> Reading of the number of impulses from the external start device. Depending on the external start sensor you will need 1 impulse (e.g. a start tray) or more impulses (e.g. evaporation sensor) to get a start signal.
- Wh <u>Acc. sun since the last irr. /m2</u> Reading of accumulated solar energy radiation since it was reset last time. Sun radiation will only be accumulated in connection with irrigation, if you have selected to irrigate by sun integrator. The present radiation can be read under measurement values.

#### % <u>Drain % (last Irrigation)</u> Reading of the drainage percentage calculated after last irrigation.

- <u>Water %</u> Reading the water % in the growing media (Grodan slaps etc.). Group 1, 2 and 3 is read via analogue input 1, 2 and 7. Scale 0-100% = 0-5V. Group 1 and 2 share always input with room temp. and humidity while group 3 share input with flow, which is chosen through code 6104.
- Wh <u>Adjustment of sunint.(drain)</u> Reading of the actual adjustment of the solar integrator set point caused by the drainage controller.

<u>Total adjustment of irrig.time</u> Reading of the total adjustment of the irrigation time caused by the function 'Adjusted irrigation time'. For further information see the description concerning "Adj. irrigation time" below.

#### Manual group

Performed irr. cycles today Performed irr. cycles in all Manual start No. of irr. cycles

Performed irrigation cycles today

Reading of the number of irrigation cycles the irrigation controller has performed since midnight. The value can be reset under main menu item "Special" -> "Grower setup".

#### Performed irrigation cycles in all

Reading of the number of irrigation cycles the irrigation controller has performed since it was reset last time. The value can be reset under main menu item "Special" -> "Grower setup".

<u>Manual start No. of irr. cycles</u> Reading of the number of manual starts in the queue.

#### Other readings

| Acc. sun per 24h per m2  |
|--------------------------|
| Totally acc. sun per m2  |
| Total Main pump time     |
| Reading of flow          |
| Sun radiation, corrected |
| Time                     |
| Date                     |

- Wh <u>Acc. sun today /m2</u> Reading of accumulated radiation energy since midnight. The value can be reset under main menu item "Special" -> "Grower setup". The present radiation can be read under measurement values.
- kWhTotally accumulated sun /m2Reading of accumulated radiation energy since it was reset last time. The value<br/>can be reset under main menu item "Special" -> "Grower setup". The present<br/>radiation can be read under measurement values.

## <u>Total Main pump time</u> Showing total running time for the main pump. Can be used for checking the maintenance time for the mixer, specially the dosing pump.

#### m3/h Reading of flow Reading of the current flow

W/m2 <u>Sun radiation, corrected</u> Reading of the actual sun radiation inside the greenhouse. There is corrected for the impact of the shading of the house has and for the screens if they are on. <u>Time</u> Reading of the time.

Date Reading of the date.

**Note!** The clock, the date and the change-over between summer time and actual time can be corrected in the menu item "Grower setup" under main menu item "Special".

# Irrigation groups

| Readings                                            |                               |  |
|-----------------------------------------------------|-------------------------------|--|
| MAIN MENU<br>Irrigation grou<br>Mixer<br>Alarm list | 12:30 27/11 2007<br><b>ps</b> |  |
| Remote control<br>Special                           |                               |  |

### Irrigation groups

When the menu point "Irrigation groups" is selected a submenu appears on the display:

When one of the submenu points has been selected the various submenus and functions are reached by turning the dial. The values are corrected by pressing and then turning the dial until the correct value is shown. Press again to store the correction.

IRRIGATION GROUPS 12:30 27/11 2007 IRRIGATION TIMES MANUAL GROUP GROUP 1

GROUP 2 GROUP 3 MANUAL STANDBY? COMMON WEEK PROGRAM COMMON ALARM SETTINGS

### Irrigation time

In this menu you have the possibility to set the irrigation times and valve distribution in each group for all valves and all automatic started groups. The AMI Quattro contains 10 valves which you can distribute freely in all 3 groups. They are all valves that can be placed in all groups.

**Note!** The irrigation time for each valve is the same in all groups. You cannot set an irrigation time for e.g. valve 1 in group 1 and then another irrigation time for the same valve in group 2.

Only the manual group has separate irrigation times for each valve.

The first 3 lines in this submenu you set up which valve should be placed in each group. The groups have separate settings for EC (fertilizer concentration), mixing of the stock solutions and pH-control. These functions are described below. To set which valves should use the recipe of e.g. group 1, you turn the dial to get the right number for each position, and step forward to the next position with  $\bigcirc$  . If you have set the valve sequence as 1, 2, 5, 4, 6 and you later want valve 7 to be the first valve to irrigate you will have to make space from the beginning. That is the sequence should be 0, 1, 2, 5, 4, 6.

The next three lines you can set if the valve should be active or not. The mark XX shows that the valve will be activated, when an irrigation is started and -- show that the valve will not irrigate, the valve will be skipped.

This gives an easy way to disable a valve temporary.

Irrigation time valve 1

00:00 min.

Irrigation time valve 10

00:00 min.

Irrigation time valve 1 ... 10

Adjustment of the irrigation time for each valve. The irrigation time can be set as minutes and seconds (unit min.) or hours and minutes (unit hour). To change unit you will have to go the "Service settings -> "Setup menu". **Note!** Do not enter a time shorter than 15 sec.

### Manual group

Menu for starting a manual irrigation.

**Note!** The irrigation time for each valve is different from the irrigation time set for the automatic started groups: Group 1, 2, 3.

The menu contains a submenu and some set points:

#### **IRRIGATION TIMES**

| Group:0000                   | 0  | 0  | 0 | 0      | 0 | 0 |            |
|------------------------------|----|----|---|--------|---|---|------------|
| G.choic: XX XX XX XX         | XX | ΧХ |   |        |   |   |            |
| Irrigation time valve        | 1  |    |   |        |   |   | 00:00 min. |
| Irrigation time valve        | 2  |    |   |        |   |   | 00:00 min. |
| Irrigation time valve        | 3  |    |   |        |   |   | 00:00 min. |
| Irrigation time valve        | 4  |    |   |        |   |   | 00:00 min. |
| Irrigation time valve        | 5  |    |   |        |   |   | 00:00 min. |
| Irrigation time valve        | 6  |    |   |        |   |   | 00:00 min. |
| Irrigation time valve        | 7  |    |   |        |   |   | 00:00 min. |
| Irrigation time valve        | 8  |    |   |        |   |   | 00:00 min. |
| Irrigation time valve        | 9  |    |   |        |   |   | 00:00 min. |
| Irrigation time valve        | 10 |    |   |        |   |   | 00:00 min. |
| Manual start of irr. cycles  |    |    |   |        |   |   | 0          |
| Cancel current irrigation    |    |    |   | No/Yes |   |   |            |
| No. of valves in parallel    |    |    |   |        |   |   | 1          |
| Min time betw. start of irr. |    |    |   |        |   |   | 5:00 min   |
| Valve pause:                 |    |    |   |        |   |   | 00:00 min  |
| Group pause:                 |    |    |   |        |   |   | 00:00 min  |
| Choice of recipe:            |    |    |   |        |   |   | 1          |
| Vessel draining time         |    |    |   |        |   |   | 00:00 min  |

How to set the sequence, active valves and irrigation times is the same as for "Irrigation times" above.

Manual start of number of cycles

Set point for manual start of a number of irrigation cycles. You must set the number of cycles desired. If you for example set the value at 2 the irrigation controller will irrigate 2 cycles in all valves. The pause between several manual irrigations is set in "Min time betw. start of irr.".

**Note!** Irrigations started by the manual group have priority over automatically started irrigations. Though an irrigation started by an external irrigation automat has priority over both the manual group and group 1, 2, 3.

#### Cancel current irrigation

Set point for cancelling the current active irrigation cycle. By answering "Yes" the current irrigation is stopped, and the remaining irrigation time is erased.

#### No. of valves in parallel

Adjustment for the number of valves that you want to irrigate at the same time. You can set from 1 to 10. Remember the number you can have in parallel depends on the water supply from the main pump. When the valves run in parallel e.g. 2 valves irrigating at the same time, and the valves have different length of irrigation time the next two valves will start to irrigate when the valve with the longest irrigation time is expired and the valve pause is elapsed. **Note!** The maximum number of valves in parallel is also depending on the 24V power supply. If no extra transformer has been installed the max number is 2 valves.

min.

#### Minimum time between starts of irrigation

Adjustment of the pause between start of 2 cycles of irrigation. The pause also serves as pause between accumulated irrigations queued up waiting to be started.

#### Valve pause

Adjustment of a pause after each valve. When a pause has been chosen, the irrigation of the next valve will not start until the pause time has expired.

#### Group pause

Adjustment of a pause after each group. When a pause has been chosen, the irrigation of the first valve in the next group will not start until the pause time has expired.

#### Choice of recipe:

Selection of which of the 3 possible recipes the irrigation should use. The recipes are set in Group 1, 2 and 3 respectively.

Note! Do not use recipe 0 (the pump will start, but no irrigation).

#### Vessel draining time

Setting the exact time to empty the vessel.

### Group 1/2/3

For each group there are submenus, settings and readings as illustrated below. **Note!** All groups are constructed alike, which is why the set points in the 4 submenus have been described once only.

| GROUP 1 12:30 27/11 2007<br>IRRIGATION TIMES<br>START CONDITIONS<br>RECIPE 1                                                      |  |
|----------------------------------------------------------------------------------------------------|--|
| START PARAMETERS<br>ADJ. IRRIGATION TIME<br>DRAINAGE CONTROL<br>FIXED START TIME<br>IRRIGATION TIMES<br>No. of valves in parallel |  |

1

| Priority level:                | 3.        |
|--------------------------------|-----------|
| Avoid prioritized valve stop?  | No/Yes    |
| Valve pause:                   | 00:00 min |
| Vessel emptying                | 00:00 min |
| Group pause:                   | 00:00 min |
| Adjustment of Irrigation time? | (No/Yes)  |
| Drainage control active?       | (No/Yes)  |

\*) Depending on the setting of start condition.

For each group you set the conditions that should start an irrigation. If an irrigation is performing and an irrigation is set in queue from each of the groups, the irrigations will be started in group order (group 1, group 2, group 3) also if group 3 set the irrigation in queue first and group 1 last. **Note!** If you have 2 waiting irrigations from each group the irrigations will be performed in the order: Group 1, group 2, group 3, group 1, group 2, group 3.

#### Start conditions

You have the following possible start conditions:

| Minimum air humidity      | No/Yes                       |
|---------------------------|------------------------------|
| Start at high temperature | No/Yes                       |
| Sun integrator            | No/Yes/Time adj./Drain contr |
| External start option     | No/Yes                       |
| Fixed interval            | No/Yes                       |
| Week programme            | No/Week prog./Fixed time     |
| Frost-protection          | No/Yes                       |

You can choose a combination of the various start options. When you have selected an option, you have to set the appropriate parameters under START PARAMETERS. Depending on your choice of start condition, it will be necessary to set the settings under ADJUSTMENT OF IRRIGATION TIME ('Time adj.'), DRAINAGE CONTROL ('Drain contr') or FIXED START TIME ('Fixed time').

If you select 'Week prog.', you can set 28 fixed irrigation times for the week.

#### Minimum air humidity

Irrigation or cooling is activated, when the humidity is lower than a set point: "Minimum air humidity".

The function is overrun by the start-stop time in "Start parameters".

Following set points have to be adjusted in the submenu "Start parameters":The time to start the humidification:Start timeThe time to stop the humidification:Stop timeThe interval between the cycles:Min time betw. start of irr.The set point for starting humidification:Minimum air humidity.

#### Start at high temperature

Irrigation or cooling is activated, when the temperature is higher than "High temperature of start", set in the submenu "Start parameters".

The function is overrun by the start-stop time in "Start parameters".

Following set points have to be adjusted in the submenu "Start parameters":The time to start the cooling:Start timeThe time to stop the cooling:Stop timeThe interval between the cycles:Min time betw. start of irr.The set point for start cooling:High temperature of start

#### Sun integrator

#### Yes:

Irrigation cycles are activated depending on integrated solar radiation. This means the irrigation frequency is proportional to the solar intensity.

The function is overrun by the start-stop time in "Start parameters".

Following set points have to be adjusted in the submenu "Start parameters":

The time to start the irrigation:

The time to stop the irrigation:

The accumulated solar energy to start an irrigation

Start time Stop time Accum. sun for start /m2

#### Time adj.:

The time adjustment can be used in combination with another start condition: External start, Fixed interval or Week program/Fixed time.

The time adjustment will adjust the irrigation time (longer) depending on integrated solar energy **since last irrigation.** The influence of the sun is adjusted in the sub menu "Adjusted irrigation time"

The function is overrun by the start-stop time in "Start parameters".

#### Drain contr.:

Drainage control is a special version of the sun integrator function. When using "Drain control", the sun integrator is adjusted depending on the measured drainage % compared to the wanted drainage %.

If the measured drainage % is lower than the wanted, the sun integrator is adjusted to give a faster irrigation rhythm, but still depending on the solar intensity.

The function is overrun by the start-stop time in "Start parameters".

The adjustment of the drainage control is done in the "Drainage control" sub menu.

#### External start option

External start will active irrigation cycles via external equipment i.g. start tray. The function is overrun by the start-stop time in "Start parameters".

Following set points have to be adjusted in the submenu "Start parameters":

| The time to start the irrigation:            | Start time             |
|----------------------------------------------|------------------------|
| The time to stop the irrigation:             | Stop time              |
| Selection number of pulses to active a start | External start counter |
|                                              |                        |

**Note!** Can not be used if "Drain Control" is selected. Same input.

#### Fixed interval

Fixed interval will active irrigation cycles with a fixed interval between cycles.

Following set points have to be adjusted in the submenu "Start parameters":The time to start the irrigation:Start timeThe time to stop the irrigation:Stop timeInterval between irrigation cycles:Fixed rhythm

#### Week program

The week program contains 28 start positions, which can be programmed to every day or a specific day of the week.

**Note!** The week program is common for all 3 groups and gives a start to all groups with start condition "Week program" selected. If you need fixed start times specific for each group, you can choose 'Fixed time' instead of week program, you will then have a possibility of 4 fixed start times for each group

Fixed time:

Fixed time contains 4 start times and they are independent for each group.

#### Frost protection

Frost protection is primarily focused on open air where a showering can be started to avoid frost damages.

The set point of minimum temperature for frost protection is set in "Start parameters".

### Recipe 1/2/3

In each group you can set a recipe containing EC, pH, and fertilizer composition. For each recipe there are 3 submenus.

| GROUP 1      | 12:30 27/11 2007 |  |
|--------------|------------------|--|
| EC-control   |                  |  |
| Mixing ratio |                  |  |
| pH-control   |                  |  |
|              |                  |  |
|              |                  |  |

### **EC-control**

To control EC, "EC-control" in the submenu under "Recipe" is selected. Here the wanted EC is adjusted under different conditions together with alarms.

The following options are available:

|   | EC-contro                                                                        | bl                            |                                                  |  |  |
|---|----------------------------------------------------------------------------------|-------------------------------|--------------------------------------------------|--|--|
|   | Mode selector: EC                                                                |                               | Off/Abs./Rel./Ratio/Return comp.                 |  |  |
|   | EC set point                                                                     |                               | 1.5 mS                                           |  |  |
|   | Ratio dosing in ppm                                                              |                               | 1000 ppm                                         |  |  |
|   | EC dist. at rel. EC-control                                                      |                               | 1.0 mS                                           |  |  |
|   | Radiat. de                                                                       | pend. change of EC            | 0.0 mS                                           |  |  |
|   | Radiation                                                                        | f start change EC             | 500 W/m2                                         |  |  |
|   | P-band fo                                                                        | r changing EC                 | 200 W/m2                                         |  |  |
|   | Min. returr                                                                      | n compensation                | -1.0 mS                                          |  |  |
|   | Max. retur                                                                       | n compensation                | 1.0 mS                                           |  |  |
|   | Choice of                                                                        | basin                         | No/Yes                                           |  |  |
|   | Distance E                                                                       | EC, basin                     | 0.0 mS                                           |  |  |
|   | EC absolu                                                                        | ite high alarm limit          | 3.5 mS                                           |  |  |
|   | EC relative                                                                      | e high alarm limit            | 1.0 mS                                           |  |  |
|   | EC relativ                                                                       | e low alarm limit             | -1.0mS                                           |  |  |
|   | Mada aala                                                                        | otor: EC                      |                                                  |  |  |
|   | Off                                                                              | No EC-control                 |                                                  |  |  |
|   | Absolute                                                                         | EC is controlled accord       | ting to a wanted EC-value                        |  |  |
| * | Relative                                                                         | EC is controlled accord       | ling to a distance to FC in the fresh water      |  |  |
|   |                                                                                  | <b>Note!</b> Only to be used, | when an EC-sensor is is installed and placed     |  |  |
|   | Patio                                                                            | The fortilizer concentra      | ition is not controlled as EC, but instead       |  |  |
|   | Ναιο                                                                             | controlled according to       | a ratio of fortilizer added to the fresh water   |  |  |
|   |                                                                                  | The ratio is measured         | in nom                                           |  |  |
|   |                                                                                  | Notel Flow sensor mu          | st he installed                                  |  |  |
| * | Return cor                                                                       | nn FC is compensated          | for the EC value in return water                 |  |  |
| * | Notel The                                                                        | functions can only be us      | sed if an EC sensor is placed in the water inlet |  |  |
|   | (EC2)                                                                            |                               |                                                  |  |  |
|   | EC set poi                                                                       | nt                            |                                                  |  |  |
|   | Adjusting of EC set point, if "Absolute" has been selected in the mode selector. |                               |                                                  |  |  |
|   | Ratio dosi                                                                       | ng in ppm                     |                                                  |  |  |
|   | Adjusting                                                                        | the wanted total concent      | ration of fertilizer in ppm, if "Ratio" has been |  |  |
|   | selected in                                                                      | the mode selector.            |                                                  |  |  |

mS

ppm

mS EC dist. at rel. EC-control Adjusting of the distance between fresh water EC and the outgoing EC, if "Relative" has been selected in the mode selector. Change of EC by high sun radiation This feature consists of the following 3 set points. To ensure that the plants can get sufficient water for evaporation by high sun radiation it is here possible to lower EC by high radiation. See Fig. 2 below. mS Radiat. depend. change of EC Adjusting of the wanted change in EC depending on high sun radiation. W/m2 Radiation f start change EC Adjusting of by which sun radiation the change of EC is to start. W/m2 P-band for changing EC Adjusting of over which P-band (increase) higher than the start level in W/m<sup>2</sup> the EC must be lowered with the full change. mS

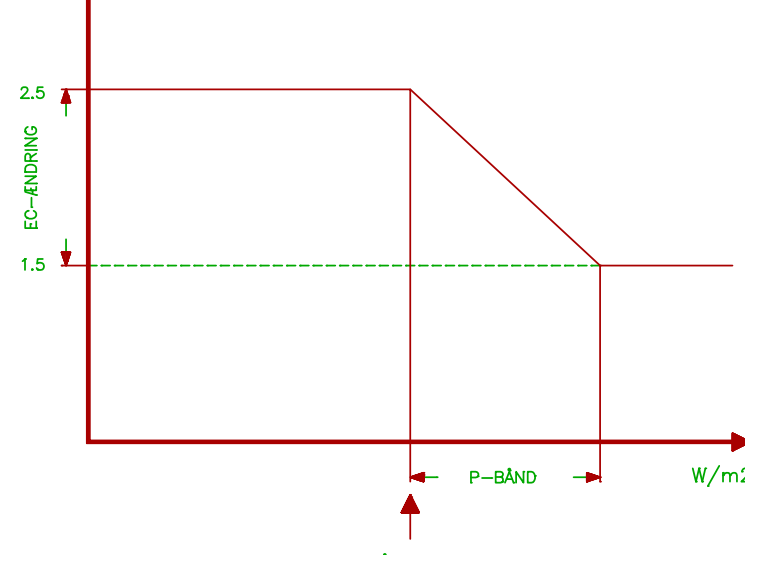

#### **Return compensation**

To use return compensation another EC sensor must be installed in the environment which will influence on the final setting of EC, i.e. after the plants on the return pipe. This second sensor will "overrule" the EC sensor on the mixer.

| mS             | <u>Min. return compensation</u><br>Setting the lowest allowed decrease in EC from the wanted value after the<br>irrigation of the plants before start of compensation. <b>Note!</b> Negative value. |
|----------------|----------------------------------------------------------------------------------------------------|
| mS             | Max. return compensation<br>Setting the highest allowed increase in EC from the wanted value after the<br>irrigation of the plants before start of compensation.                                    |
| <b>No</b> /Yes | <u>Choice of basin</u><br>Selection of basin control in this group<br>When basin is selected "Dist. EC, basin" must be adjusted.                                                                    |

The AMI Quattro will use return water until the basin is empty and then use fresh water.

If the EC value is higher than the wanted "EC set point + Dist. EC, basin", the mixer will dose fresh water plus basin water. The amount of fresh water is depending of how high the EC is above the distance.' The sensitivity of this is adjusted in service settings.

Note! The AMI Quattro can only control 1 basin.

mS Dist. EC, basin

Adjusting the acceptable increase of EC when using basin water. The set point is set as a distance to the EC set point , above which the fresh water dosing must start.

If the EC value is higher than the wanted "EC set point + Dist. EC, basin", the mixer will dose fresh water plus basin water. The amount of fresh water is depending of how high the EC is above the distance.

**Note!** Can be set with negative value. This will make a constant fresh water dosing. The sensitivity of this is adjusted in service settings.

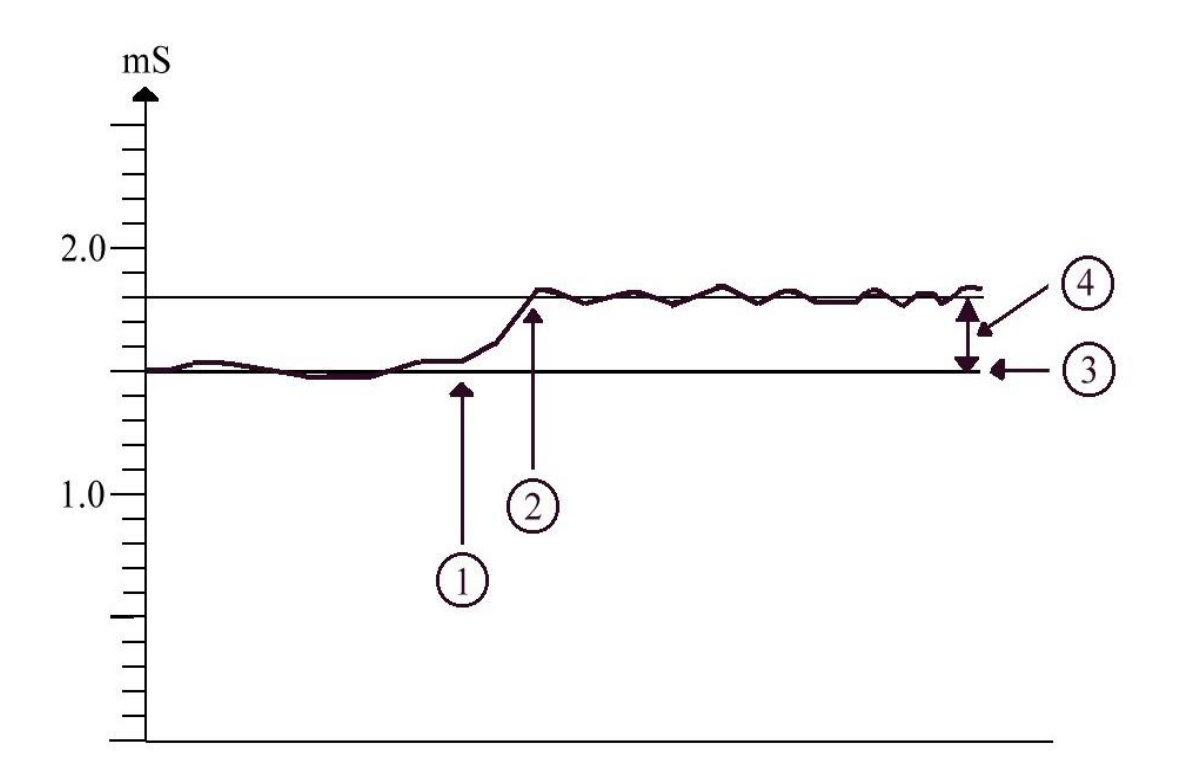

- 1. Start basin control.
- 2. Fresh water dosing.
- 3. EC set point.
- 4. Distance EC basin.

#### Alarms

mS <u>EC absolute high alarm limit</u> Adjusting of the absolute upper limit for the EC-value. When the EC-value exceeds this alarm limit an alarm will arise.

| mS | EC relative high alarm limit                                                  |
|----|-------------------------------------------------------------------------------|
|    | Adjusting of the relative upper limit for the EC value.                       |
|    | When the EC-value exceeds the wanted set point value + this alarm limit an    |
|    | alarm will anse. Note: Set positive value.                                    |
| mS | EC relative low alarm limit                                                   |
|    | Adjusting of the relative lower limit for the EC value.                       |
|    | When the EC-value goes below the wanted set point value + this alarm limit an |
|    | alarm will arise. Note! Set negative value.                                   |

### **Mixing ratio**

The following options are available:

| Mixing ratio fertilizer A | 0 |
|---------------------------|---|
| Mixing ratio fertilizer B | 0 |
| Mixing ratio fertilizer C | 0 |
| Mixing ratio fertilizer D | 0 |
| Mixing ratio fertilizer E | 0 |

#### Mixing ratio

Adjustment of the mixing ratio for each fertilizer.

**Note!** If there is pH-control on the fertilizer mixer only fertilizer A, B, C, and D can be used for the fertilizer mix. Proportional numbers from 0 to 99 can be entered.

The mixing ratio has from standard been set to 0. When you use less than 5 fertilizers it is an advantage to adjust the mixing ratio to '0' for the fertilizers out of use. The fertilizer will then react faster when regulating the EC.

Example: The fertilizer mix must consist of 1 part from stock solution A, 1 parts from B, and 1 parts from C. The mixing ratio is adjusted:

| A:1 |    | A:10 |
|-----|----|------|
| B:1 | or | B:10 |
| C:1 |    | C:10 |

### pH-control

To control pH "pH-control" in the submenu under "Recipe" is selected. Here the wanted pH is adjusted together with alarms.

The following options are available:

| <b>Off</b> /Acid/Base |
|-----------------------|
| 6.0 pH                |
| No                    |
| -1.0 pH               |
| 1.0 pH                |
| -1.0pH                |
| 1.0 pH                |
| 4.0 pH                |
| 8.0 pH                |
|                       |

| Mode sele | <u>ctor: pH</u>       |
|-----------|-----------------------|
| Off       | No pH-control.        |
| Acid      | pH-control with acid. |
| Base      | pH-control with base. |

**Note!** All 3 groups must choose the same type of pH-control: Either Acid or Base. This is set in "Service settings./read." -> "Setup menu". For each group you can then as pH-control choose either 'Off' or the chosen pH-control possibility.

pH <u>pH set point</u> Adjusting of the wanted pH value.

#### Return compensation

To use return compensation another pH sensor must be installed in the environment which will influence on the final setting of pH, i.e. after the plants on the return pipe. This second sensor will "overrule" the pH sensor on the mixer.

|           | <u>Return compensation</u><br>Choosing if return compensation for pH shall be used or not.                                                                                                    |
|-----------|----------------------------------------------------------------------------------------------------|
| <u>рН</u> | Min. return compensation<br>Setting the lowest allowed decrease in pH from the wanted value after the<br>irrigation of the plants before start of compensation. <b>Note!</b> Negative value.                                  |
| рН        | Max. return compensation<br>Setting the highest allowed increase in pH from the wanted value after the<br>irrigation of the plants before start of compensation                                                               |
| Alarms    |                                                                                                    |
| рН        | <u>pH relative low alarm limit</u><br>Adjusting of the relative lower limit for the pH-value.<br>When the pH-value goes below the wanted setpoint + this alarm limit an alarm<br>will arise. <b>Note!</b> Set negative value. |
| рН        | <u>pH relative high alarm limit</u><br>Adjusting of the relative upper limit for the pH-value.<br>When the pH-value exceeds the wanted setpoint + this alarm limit an alarm will<br>arise. <b>Note!</b> Set positive value.   |
| рН        | <u>pH absolute low alarm limit</u><br>Adjusting of the absolute lower limit for the pH-value.<br>When the pH-value goes below the alarm limit an alarm will arise.                                                            |
| рН        | <u>pH absolute high alarm limit</u><br>Adjusting of the absolute higher limit for the pH-value.<br>When the pH-value exceeds this alarm limit an alarm will arise.                                                            |

### **Start parameters**

Adjusting of a number of start parameters, which apply with the start conditions. When the dial is turned the different functions are displayed. To correct them, press (in), and turn the dial till the correct value is displayed. Press again, to store the adjustment. Reading of performed irrigations summed up, sun etc under menu item "Readings", and readings are described in the chapter of that menu.

The following options are available:

|      | Start time<br>Stop time<br>Min time betw. start of irr.<br>Minimum air humidity<br>High temperature of start<br>Start level sun integrator<br>Accum. sun for start /m2<br>External starts counter<br>Fixed rhythm<br>Temp. of frost-protection<br>Manual start of irr. cycles<br>Cancel current irrigation | 06:00<br>18:00<br>5:00 min<br>50 %RH<br>40.0 °C<br>000 W/m2<br>000 Wh<br>1<br>2:00 hour<br>-5.0 °C<br>0<br><b>No</b> /Yes                                                                                                    |
|------|----------------------------------------------------------------------------------------------------|----------------------------------------------------------------------------------------------------|
|      | <u>Start time</u><br>Adjusting the time of start irrigat<br>by the week program will only ir<br>and "Stop time".<br>Accumulated irrigation cycles i.e<br>day.                                                                                                    | tions. All irrigations started automatically except<br>rigate within set time space between "Start time"<br>g. from the sun integrator will be saved until next                                                                               |
|      | <u>Stop time</u><br>Adjusting the time of stop of aut                                                                                                    | tomatic started irrigations.                                                                                                    |
| min. | Minimum time between starts of Adjusting the pause between 2 pause between accumulated irr                                                                                                    | <u>f irrigation</u><br>cycles of irrigation. The pause also serves as<br>igations queued up waiting to be started.                                                                                                    |
| RH%  | <u>Minimum air humidity</u><br>Adjusting of a minimum limit of a<br>limit, the irrigation controller will<br>sprayings is set above.<br>The spraying time of each valve<br>The spaying cycles are over run<br>irrigation, see above.<br><b>Note!</b> Only active if "Minimum a                             | air humidity. If the air humidity gets below this<br>start spraying cycles. The pause between two<br>e is set under irrigation times.<br>In by the start and stop times of cooling and<br>air humidity" has been selected in "Start condit.". |
| °C   | <u>High temperature of start</u><br>Adjusting of a maximum limit of<br>above this limit, the irrigation co<br>between two sprayings is set at<br>The cooling time for each valve<br>The cooling cycles are overrun<br>irrigation, see above.<br><b>Note!</b> Only active if "Start at hic                  | the air temperature. If the air temperature gets<br>ontroller will start cooling cycles. The pause<br>pove.<br>is set under irrigation times.<br>by the start and stop times of cooling and<br>the temperature" has been selected in "Start   |

conditions".

min.

W/m2 Start level sun integrator Adjusting of the level of sun radiation to start the sun integrator . If the sun radiation gets above this level, sun radiation will be accumulated. Executing of irrigation cycles by the sun integrator is overrun by the start and stop times of cooling and irrigation, see above. Outside this time period irrigation cycles will be accumulated e.g. a manually started irrigation will reduce the accumulated cycles. Setting of start and stop time, see above. Note! Only active if "Sun integrator" has been selected in "Start conditions". Wh Accum. sun for start /m2 Adjusting of the sun integrator "Sensitivity". An irrigation cycle will start, when the accumulated sun energy has reached the value in this setpoint. If an irrigation cycles has been started from another start option, the accumulation will be reset. Note! Only active if "Sun integrator" has been selected in "Start conditions". External start counter Adjusting of the wanted number of external signals to start an irrigation cycle. Enter 1 to start an irrigation at the impulse from for example a start tray If you for example have connected an evaporation sensor to your irrigation controller, you must set the amount of evaporated water, which will release an irrigation. Note! Only active if "External start option" has been selected in "Start conditions". Note! Must not be set to 0. Fixed rhythm Adjustment of the interval between irrigation cycles, if you have chosen to irrigate with a fixed interval. The interval timer will be reset by the other start options. To set an irrigation at a fixed time independent of the other automatic starts, use the week programme. Note! Only active if "Fixed interval" has been selected in "Start conditions". °C Temperature of frost-protection Adjusting of a minimum temperature limit for starting the spraying cycles. This option is for outdoor fruit growing. Please note that the time must also be within the start and stop times of cooling and irrigation, see above. The spraying cycles are overrun by the start and stop times of cooling and irrigation, see above. Note! Only active if "Frost-resistance" has been selected in "Start conditions". **Note!** A separate outdoor temperature sensor must be installed. The weather station can not be used. 0 Manual start of number of cycles Set point for starting a number of irrigation cycles manually. If you for example set the value at 2, the irrigation controller will irrigate 2 cycles in all valves. The pause between several manual irrigations is set in "Min time betw. start of irr.". **Note!** The manual start does not have any priority, that is if you start a manual irrigation, and an automatic irrigation is running or there are other irrigations in queue, the manual start will be set in queue with the other waiting irrigations. Also important to remember: With more irrigations in queue an irrigation started by solar radiation will always be performed before a manual started irrigation. Rev.071126 User Manual Page 36

**Remember!** Other conditions for the manual group.

 No
 <u>Cancel current irrigation</u>

 Set point for cancelling an active irrigation cycle.
 If you answer "Yes" the current irrigation is stopped, and the remaining irrigation time is erased.

 Note! Accumulated irrigation cycles in queue will not be cancelled.

### Adjusted irrigation time

This function will give the opportunity to prolong the irrigation in case of very high solar radiation during the day. The irrigation time can be adjusted according to the integrated solar radiation since last irrigation. The principle is shown in the figure below.

**Note!** This function is only active when you have chosen "Time adj." for Start condition 'Solar integration'. Since drainage control is also a possible choice for Start condition 'Solar radiation' you cannot have the facilities 'ADJUSTED IRRIGATION TIME' and 'DRAINAGE CONTROL' at the same time.

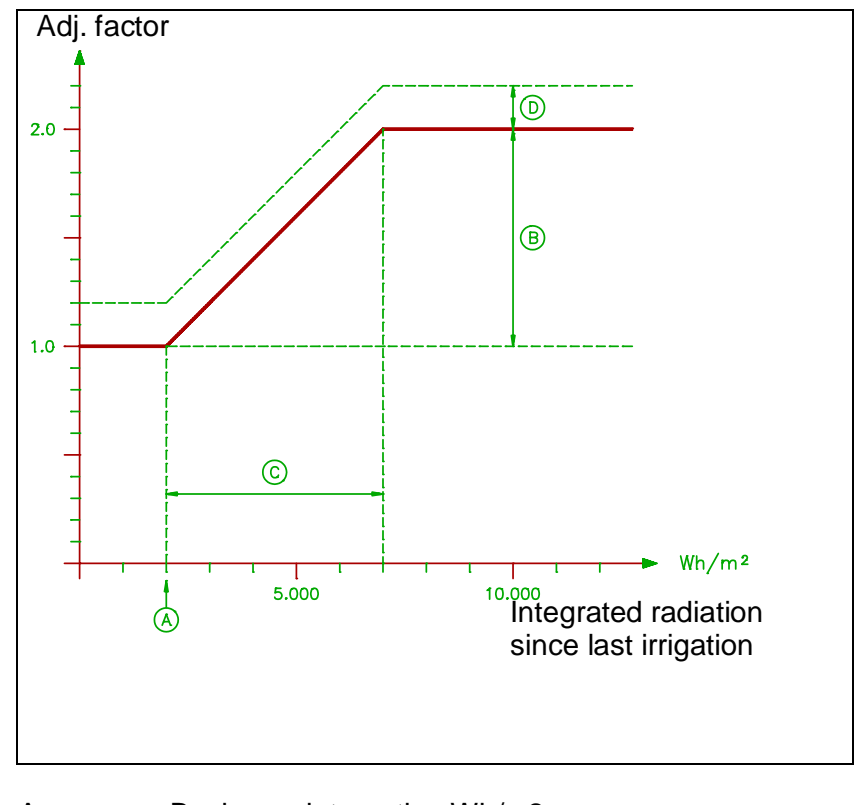

The principle of 'ADJUSTED IRRIGATION TIME' is shown below:

- A. Basic sun integration Wh/m2
- B. Max adjustment of irrigation time %
- C. Adjustment P-band (sun integrator) Wh/m2
- D. Factor for manual adjustment of irrigation time

The following set points are available:

| Basic sun integration /m2      | 2000 Wh |         |
|--------------------------------|---------|---------|
| Max adj. of Irrigation time    | 100 %   |         |
| Adjustment P-band (sunint.)/m2 | 5000 Wh |         |
| Manual adj. of Irrig.time      | 0.00    |         |
| Total adjustment of Irrig.time | 1.00    | Reading |
|                                |         | -       |

- Wh/m2 Basic sun integration Adjusting of the integrated solar radiation, since last irrigation, below which no time adjustment will take place. This means that the irrigation time will be as set in the menu 'Irrigation time'. If the integration is higher the irrigation time will be adjusted to a longer time.
- % <u>Max adj. of Irrigation time</u> Adjusting of the maximum possible increases of the irrigation time, depending on sun integration since last irrigation.
- Wh/m2 Adjustment P-band (sunint.) Adjusting of the range of integrated solar radiation, where the increase of the irrigation time is adjusted from normal to the maximum value. At the figure above the 'Basic sun integration' is set to 2000 Wh/m2, and the 'Adjustment P-band' is 5000 Wh/m2. Therefore the adjustment of the irrigation time is calculated between 2000 Wh/m2 until 7000 Wh/m2 (2000 + 5000 Wh/m2).
  - 0.0 <u>Manual adj. of Irrig.time</u> Adjustment of an optional manual adjustment factor. With this set point it is possible to increase the irrigation time for all the valves in the group without interfering with the normal irrigation times. This is an advantage if you in some months of the year need a higher basic irrigation time but do not want to change the set irrigation time for the valves.
  - 1.0 <u>Total adjustment of Irrig.time</u> Reading of the factor for total adjustment of the irrigation time including the calculation based on the integrated solar radiation, and manual adjustment.

### Drainage control

The purpose of the drainage control is to achieve a controlled quantity of drainage to save water, and at the same time ensures that the plants are irrigated, when they need it.

When using "Drainage Control" the sun integrator is adjusted in accordance to the measured drainage % in relation to the required drainage %. If e.g. the measured drainage % is lower than the required, the sun integrator is adjusted to a faster irrigation frequency, but still depending on the sun intensity. See fig. (Drainage).

When setting be aware that the calculation of the drainage % must be finished before the next irrigation in the group is starting. This can be a problem if you have very short irrigation times or if there is only used one valve in the group. In this case you can correct with the set point: "Start parameters \ minimum time between starts". This set point must be higher than the Irrigation time for the **first** valve in the group plus Drainage Control \test\3446 Delay before % calc. If the calculated drainage time has not been calculated before the next irrigation in the group, the drainage pulse counter will not be cleared and the collected drainage pulses will be a part of the next irrigation.

The function can be overrun by the start and stop time set in " Start parameters ".

**Note!** Drainage sensor must be installed, and input for drainage sensors must be chosen in "Special" -> "Service settings" -> "Setup menu" -> "6209 Digital D1-D3 use:".

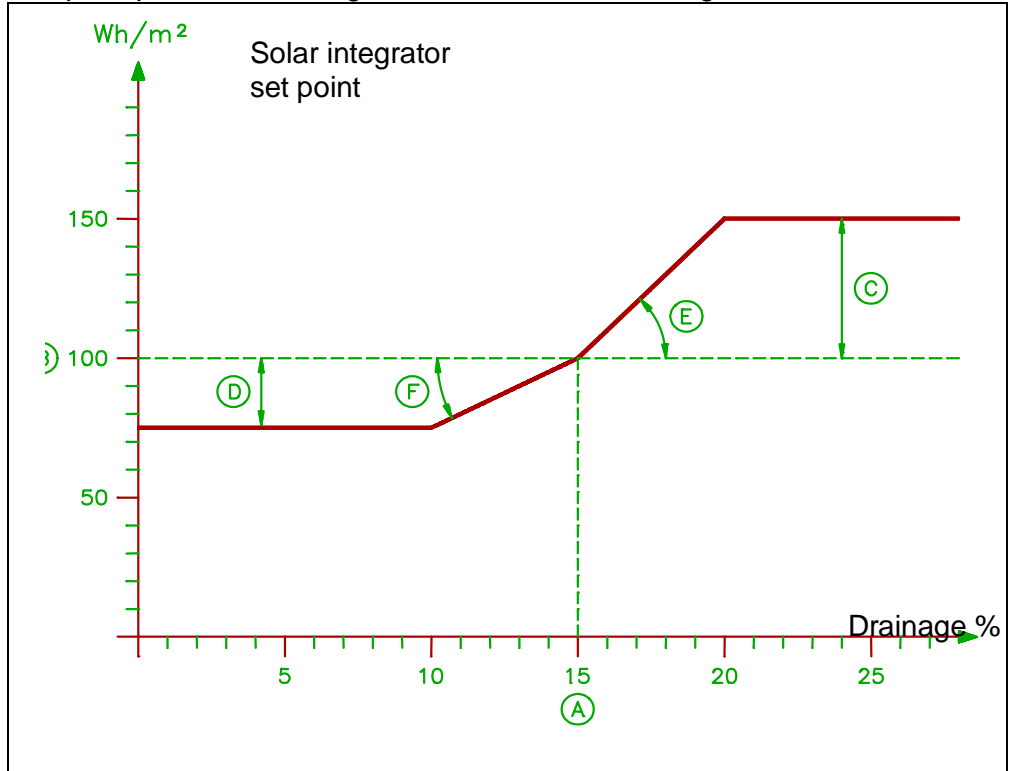

The principle of the drainage control is shown in the figure below.

- A. Drainage set point %
- B. Accumulated sun for start (basic) Wh/m2
- C. Max increase sun sum for start Wh/m2
- D. Max decrease sun sum for start Wh/m2
- E. P-factor by excess high draining Wh/%
- F. P-factor by insuffic. draining Wh/%

| The followin | g options are available:             |                                                      |
|--------------|--------------------------------------|------------------------------------------------------|
|              | Drain set point time zone 1          | 20 %                                                 |
|              | Drain set point time zone 2          | 20 %                                                 |
|              | Time for shift time zone 1-2         | 12:00                                                |
|              | Max incr. sun sum f. start           | 200 Wh                                               |
|              | Max decr sun sum f start             | 100 Wh                                               |
|              | P-factor by excess drain             | 10 \//b/%                                            |
|              | D factor by incuffic, drain          | F \\/b/9/                                            |
|              | P-lactor by insume. Urain            |                                                      |
|              | Sunint. Irrigation start lev.        |                                                      |
| %            | Drain set point time zone 1          |                                                      |
|              | Adjustment of the requested drain    | hage percentage for time zone 1.                     |
|              |                                      |                                                      |
| %            | Drain set point time zone 2          |                                                      |
|              | Adjustment of the requested drain    | hage percentage for time zone 2.                     |
| hh:mm        | Time for shift time zone 1-2         |                                                      |
|              | Adjustment of the time of day for    | changing between the two time zones to               |
|              | achieve two different drainage pe    | rcentage.                                            |
|              |                                      |                                                      |
| Wh           | <u>Max increase sun sum f. start</u> |                                                      |
|              | Adjustment of the maximum incre      | ase of the solar integrator set point for            |
|              | prolonging the pause between tw      | o irrigations.                                       |
|              | When the drainage percentage is      | higher than the set point, the solar integrator      |
|              | will be adjusted to make the paus    | e between the irrigations longer. The basic set      |
|              | point for start irrigation based on  | integrated solar radiation is set under 'Start       |
|              | parameters' in set point 'Accum.     | sun for start /m2'.                                  |
|              | F                                    |                                                      |
| Wh           | Max decrease sun sum for start       |                                                      |
|              | Adjustment of the maximum decr       | ease of the solar integrator set point reducing      |
|              | the pause between two irrigations    | . When the drainage percentage is lower than         |
|              | the set point, the solar integrator  | will be adjusted to make the pause between the       |
|              | irrigations shorter.                 | , ,                                                  |
|              |                                      |                                                      |
| Wh/%         | P-factor by excess drainage          |                                                      |
|              | Adjustment of how quick the incre    | ase of the solar integrator setpoint should be in    |
|              | case of excess drainage.             |                                                      |
| Wh%          | P-factor by insufficient drainage    |                                                      |
| VVII, 70     | Adjustment of how quick the decr     | ease of the solar integrator set point should be     |
|              | in case of insufficient drainage     | case of the solar integrator set point should be     |
|              |                                      |                                                      |
| %            | Sunint.Irrigation start lev.         |                                                      |
|              | Adjustment of the sun integrator     | set point in the morning until the first drainage is |
|              | registered. Then the drainage pro    | gram will change back to the calculated rhythm       |
|              | from yesterday. No adjustment is     | made on the solar integrator until drainage is       |
|              | registered.                          | -                                                    |

### Fixed start time

This function will give you fixed start times specific for each group.

Choose 'Fixed time' for the start condition 'Week programme'. You will then have a possibility of up to 4 fixed start times per day for each group. To set the start times go to the menu 'FIXED START TIME'. The menu show 4 lines, where you can set a start time.

| Start 1, at: | 00:00 |
|--------------|-------|
| Start 2, at: | 00:00 |
| Start 3, at: | 00:00 |
| Start 4, at: | 00:00 |

### Irrigation times

How to set the sequence, active valves and irrigation times for one group is the same as for "Irrigation times" for all groups above.

Looking at the irrigation times for each group separately you will have a reading which is not shown in the Irrigation Menu for all 3 groups at one time.

#### Total adjustment of irrigation time

Reading of the current adjustment factor for the irrigation time which will change the next irrigation time per valve. The adjustment is related to the settings of adjusting the irrigation time. See description of the menu "Adjusted irrigation time" above.

### Readings and settings for "Group 1/2/3"

|   | No. of valves in parallel      | 1         |
|---|--------------------------------|-----------|
|   | Priority level:                | 3.        |
|   | Avoid prioritized valve stop?  | No/Yes    |
|   | Valve pause:                   | 00:00 min |
|   | Group pause:                   | 00:00 min |
| * | Adjustment of Irrigation time? | (No/Yes)  |
| * | Drainage control active?       | (No/Yes)  |

- \*) Depending on the setting of start condition.
- 1 <u>No. of valves in parallel</u>

Adjusting the number of valves you want to irrigate at the same time. You can set from 1 to 10. Remember the number you can have in parallel depends on the water supply from the main pump. When the valves run in parallel e.g. 2 valves irrigating at the same time, and the valves have different length of irrigation time the next two valves will start to irrigate when the valve with the longest irrigation time is expired and the valve pause is elapsed.

3. <u>Priority level</u>

Adjusting the priority between the 3 groups for water distribution between 1, 2 or 3. '1' is highest priority. When two groups have the same priority, they will queue up.

No Avoid prioritized valve stop Set point for choosing if a prioritized group can stop a current irrigation. If you use ebb-flood benches a stop of an irrigation, while it is running and then continue later makes no sense. . If you answer 'Yes' in this set point this group will not stop until the active valve has finished its irrigation time. min. Valve pause Adjusting of a pause after each valve. When a pause has been coded, the irrigation of the next valve will not start until the pause time has expired. min. Group pause Adjusting of a pause after each group. When a pause has been coded, the irrigation of the first valve in the next group will not start until the pause time has expired. 00:00 min Vessel draining time. Adjustment of the time needed for emptying the mixing tank before the irrigation time of the last valve in the group has finished. **Note!** The draining time is not variable. If the tank is empty before the irrigation has finished the mixer will continue with the selected recipe. **Note!** Tank draining can only be performed, if the mixer is supplied a special "tank draining relay". No Adjustment of Irrigation time? Showing if the start condition 'Time adj.' is chosen. No Drainage control active ? Showing if the start condition 'drain contr' is chosen.

### Setting in menu "Irrigation groups":

#### Manual Stand-by

Set point for a temporary stop of operation. Answering 'Yes' in this set point an ongoing irrigation is stopped, and the remaining irrigation time is stored. To start the irrigation again answer 'No'. Both the valve control and the fertilizer mixing is set Stand-by.

### Common week program

For each week it is possible to enter 28 fixed start times. You can distribute the 28 fixed times within a week as you like. It is possible to program one or all 28 start times as a daily start. Turn the dial through the 28 start settings and enter day of the week (or 'all') and time against each start setting. You can enter the times in arbitrary order; the irrigation controller will arrange them in such a way that the first value always will be the next irrigation.

| WEEK PROGRAMME            | 12:30 27/11 2007 |
|---------------------------|------------------|
| Start-irrigat.: day, time | Mon 10:30        |
| Start-irrigat.: day, time | Tue 12:45        |
| Start-irrigat.: day, time | all 18:35        |
| Start-irrigat.: day, time | Sun 17:30        |

Instead of choosing a week day you can choose "all" with a start every day. **Note!** If you jump out of the sub menu, Week programme when an irrigation shall start, this irrigation is skipped.

### **Common alarm settings**

Survey of the common alarm settings for the possible extra EC- and pH-sensors.

|    | Deviation EC1-EC2 for alarm<br>EC 2 abs. low alarm limit<br>EC 2 abs. high alarm limit<br>Deviation pH1-pH2 for alarm<br>pH 2 abs. low alarm limit<br>pH 2 abs. high alarm limit                                                                                                    | 1.0 mS<br>1.0 mS<br>3.5 mS<br>1.0 pH<br>4.0 pH<br>8.0 pH                                     |
|----|----------------------------------------------------------------------------------------------------|----------------------------------------------------------------------------------------------|
| mS | Deviation EC1-EC2 for alarm<br>Adjustment of the allowed deviation between the readin<br>EC-sensor 2<br>The reading on EC-sensor 2 is compared with reading of<br>deviation exceeds this limit an alarm will arise.<br><b>Note!</b> The alarm does not show which of the sensors th<br>or is broken, only that there is a difference between the | g on EC-sensor 1 and<br>on EC-sensor 1 If the<br>at should be adjusted<br>measured values.   |
| mS | EC 2 abs. low alarm limit<br>Adjustment of the lower limit for the EC2-value.<br>When the EC2-value goes below this alarm limit an alar                                                                                                    | m will arise.                                                                                |
| mS | EC 2 abs. high alarm limit<br>Adjustment of the upper limit for the EC2-value.<br>When the EC2-value exceeds this alarm limit an alarm v                                                                                                    | will arise.                                                                                  |
| рH | Deviation pH1-pH2 for alarm<br>Adjustment of the allowed deviation between the reading<br>sensor 2.<br>The reading on pH-sensor 2 is compared with reading of<br>If the deviation exceeds this limit an alarm will arise. Nor<br>show which of the sensors that should be adjusted or is<br>is a difference between the measured values.         | g pH-sensor 1 and pH-<br>n pH-sensor 1.<br>te! The alarm does not<br>broken, only that there |
| рН | pH 2 abs. low alarm limit<br>Adjustment of the lower limit for the pH2-value.<br>When the pH2-value goes below this alarm limit an alarm                                                                                                    | m will arise.                                                                                |
| рН | pH 2 abs. high alarm limit                                                                                                    |                                                                                              |

Adjustment of the upper limit for the pH2-value. When the pH2-value exceeds this alarm limit an alarm will arise.

# Mixer

|   | Readings<br>Irrigation groups                             |                  |  |
|---|-----------------------------------------------------------|------------------|--|
|   | MAIN MENU<br><b>Mixer</b><br>Alarm list<br>Remote control | 12:30 27/11 2007 |  |
| - | Special                                                   |                  |  |

### Mixer

In this menu the mixer can be switched on and off. Moreover you can choose hose irrigation, when the mode selector for the mixer is set to "Aut. start". From standard the mixer is set on "Aut. start" and the hose irrigation is switched off.

Active recipe: Mode selector: Mixer Mode selector: Hose irrigation Recipe hose irrigation Transmit act. recipe again? ACTIVE RECIPE

Off/Manual/Auto. Off/On 1/2/3 No/Yes

<u>Active recipe:</u> Reading the recipe number of the current irrigation.

Mode selector: Mixer

Off The mixer is switched off.

- Man.start The mixer is mixing until the mode selector is set on 'Off' or 'Aut. start'. Note! No valve will be activated.
- Aut.start The mixer is started automatically, either by the internal irrigation controller, or by an external irrigation controller.

Mode selector: Hose irrigation.

- Off Hose irrigation is not possible.
- On Hose irrigation is possible. Mode selector for the mixer must be set to "Aut. start".

Note! Another automatic start not possible until hose irr. is again "Off"

Recipe hose irrigation

Setting of the recipe that should be used by a hose irrigation.

Note! Recipe 0 can not be used.

**Note!** A flow switch and pressostate must be installed in order to use hose irrigation, in order to detect, when the water for the hose is turned on. If you want to irrigate without fertilizer and acid the "Function selector: EC" and "Function selector pH": is set 'Off'. The two selectors are listed in the menus for respectively EC control and pH control.

No <u>Transmit act. recipe again?</u>

Reply with a 'Yes' if a changed recipe should be transmitted to a performing irrigation. The mixer will use the old recipe until you answer 'Yes' in this set point, and the rest of the irrigation will be performed with the new recipe. The changed recipe will always be used for the next irrigation having the same recipe number.

# Alarm list

| Readings<br>Irrigation groups<br>Mixer                      |                  |
|-------------------------------------------------------------|------------------|
| MAIN MENU<br><b>Alarm list</b><br>Remote control<br>Special | 12:30 27/11 2007 |

### Alarm list

When the fertilizer mixer gives an alarm, the alarm list will be shown automatically if the defaultpictures are on the display. The text <u>"Alarm, turn off bell Not seen"</u> is shown. Choose "Seen" to turn off bell.

When you select this menu item, a list of alarm possibilities is shown. The fertilizer mixer will give the alarm, when one of the alarm limits has been exceeded, and the text in the display will change from "NO ALARM" to "ALARM".

| ALARM LIST:<br>Alarm, turn off bell<br>Absolute high EC<br>Relative high EC                                                                                                    | Not seen<br>ALARM<br>NO ALARM           |
|----------------------------------------------------------------------------------------------------|-----------------------------------------|
| Relative low EC<br>Relative high pH<br>Relative low pH<br>Absolute low pH<br>Absolute high pH<br>Deviation EC1-EC2<br>Deviation pH1-pH2<br>Absolute low EC2<br>Absolute low pH2<br>Absolute high pH2<br>Level/motor relay<br>Total stop<br>Stop dosing<br>Sensor failure | NO ALARM<br>ALARM<br>No/Yes<br>NO ALARM |

# Remote control

| Readings<br>Irrigation groups<br>Mixer<br>Alarm list |                  |
|------------------------------------------------------|------------------|
| MAIN MENU<br><b>Remote control</b><br>Special        | 12:30 27/11 2007 |

### Remote control

If you have a LCC900 or LCC90 climate computer in connection with an AMI Quattro fertilizer mixer, you can choose to set the climate computers from the fertilizer mixer. Select menu item "Remote control" in the main menu. The number of the climate computer can only be set in "Setup menu" under "Service settings".

| REMOTE CONTROL            | 12:30 27/11 2007 |
|---------------------------|------------------|
| Name of wanted comp.:     | 1                |
| Comp. that remote c. 0=St | op: 0            |

If you want to work in one of the other compartments, press against the line "Name of wanted comp.:" and choose compartment number.

An example of how you can change to another compartment.

| REMOTE CONTROL                                    | 12:30 27/11 2007 |
|---------------------------------------------------|------------------|
| Name of wanted comp.:<br>Comp. that remote c. 0=S | 1<br>Stop: 2     |
|                                                   | 3                |
|                                                   | 249              |

**Note!** Only control remote one compartment at a time. I.e. do not control remote a LCC900/LCC90, which is already remote controlled or remote controlling.

To select another compartment, turn the dial till it is displayed and then press  $\bigcirc$ . When you are working in another compartment, clock and date have disappeared from the top line, and instead if you have selected compartment 1 it reads, : "Node: 1". Set the values in the other compartment in the same way as you set the values in the compartment you are inside now. When working in another compartment, the display of the climate computer, you are correcting will show the same displays, you have on the display.

**Note!** It is still possible to correct the settings direct in the climate computer, while correcting it from somewhere else.

Example of what is displayed when you are looking at a LCC900/LCC90 climate computer:

| PRIMARY HEAT               | 12:30 | Node: 1   |  |
|----------------------------|-------|-----------|--|
| Mode selector: Temperature |       | Sun up/d. |  |
| Air temperature, day       |       | 18.0 °C   |  |
| Air temperature, night     |       | 16.0 °C   |  |

Time for dawn 06:00

#### Turn, 'Enter'-select, 'Clear' - main menu

When the corrections have been made in the settings of the other compartment, choose "Remote control" and change "Comp. that remote controls:" to '0' to interrupt the connection with the compartment.

# Special

| 12:30 27/11 2007 |
|------------------|
|                  |
|                  |
|                  |

### Special

At the bottom of the main menu is the menu item "Special". Select that menu item to see a submenu.

SPECIAL 12:30 27/11 2007 Grower setup Adjustment of pH Alarm setup

Service settings

### Grower setup

This menu contains the set points which are seldom used. Here you can set time and date and reset the counters. Each group has its own submenu with counters

#### Grower setup:

Time Date Summer/actual time Totally accumulated sun per m2 Total main pump time GROUP 1/2/3 MANUAL GROUP

--- kWh -- hours

Summer/actual time

Adjustment of whether the computer operates according to summer time ("Summer") or actual time ("Winter"). Change-over from summer time to actual time must always be set here and not by setting the time.

<u>Totally accumulated sun per m2</u> Here you set the value for 'Totally accumulated sun per m2' back to zero.

<u>Total main pump time</u> Here you set the value for 'Total main pump time' back to zero.

#### Group 1/2/3:

| Performed irr. cycles in all |  |
|------------------------------|--|
| Remaining irr. cycles, sun   |  |
| External start counter       |  |

For each group you reset the counters by changing the number to '0'. You cannot set any other number in the set points than '0'.

#### Manual group:

Remain.irr. cycles, excl. sun Manual start of irr. cycles

For the manual group you reset the counters by changing the number to '0'. You cannot set any other number in the set points than '0'.

### Adjustment of pH

| pH1 | pH-sensor 1: | pH 7 | 0.00 pH |
|-----|--------------|------|---------|
| pH1 | pH-sensor 1: | pH 4 | 1.00 pH |
| pH2 | pH-sensor 2: | pH 7 | 0.00 pH |
| pH2 | pH-sensor 2: | pH 4 | 1.00 pH |

It is necessary to check the pH-sensor **every 2 weeks**. It can be done directly at the display of AMI Quattro. Adjustment is carried out in the following way:

Rinse the pH-sensor with demineralised water and place the sensor in pH = 7.0 buffer solution. Select "pH-sensor 1: pH 7" respectively "pH-sensor 2: pH 7" dependent on if it is pH-sensor 1 or 2 that is to be adjusted. pH-sensor 1 is always the sensor placed on the mixer. Adjust the set point until the reading shows 7.0.

Rinse the sensor with demineralised water and place the sensor in pH = 4.0 buffer solution. Adjust pH to 4.0 in the set point "pH-sensor 1: pH 4" ("pH-sensor 2: pH 4"). Finally pH = 7.0 is adjusted again in the same way as described above.

**Note!** When the pH7 adjustment reach and/or exceeds -1.00 it is time for the replacement of the sensor.

### Alarm setup

In this submenu there are a number of alarm options, choice of functions by sensor error, startand stop time for activation of the alarm relay.

| Total stop/Stop dos./No stop |
|------------------------------|
|                              |
| No stop                      |
| No stop                      |
| Stop dos.                    |
| Total stop                   |
| Total stop                   |
| Stop dos.                    |
| Total stop                   |
| Total stop                   |
| Stop dos.                    |
| Total stop                   |
| Total stop                   |
| Yes/No                       |
| 00:00                        |
| 23.59                        |
|                              |

For each alarm it is possible to choose how the fertilizer mixer is to react. The following alarm possibilities are available where each possibility gives a choice between the three options described below.

The three options for each set point:

- No stop It is possible to choose to let the fertilizer mixer continue to irrigate as before the alarm arose.
- Stop dos. It is possible to choose to stop the dosing of fertilizer, and acid or base when an EC-alarm or pH-alarm arise. The irrigation is then performed with fresh water after the alarm has appeared.

Total stop It is possible to choose to stop the fertilizer completely.

#### Sensor failure

Total stop by sensor fail.?

Choose 'Yes' or 'No'. The dosing always stops; if you answer 'Yes' also the pressure pump will stop. Example: 'No' has been entered and a pH-sensor error has appeared: The acid dosing stops while the fertilizer dosing continues. I.e. the plants get water with the correct EC-value, but the water has not been pH-adjusted.

#### Time for start and stop alarm relay

To avoid wake up calls during the night it is possible to choose a period without activating the alarm bell. There is still an alarm registered in AMI Quattro but the alarm relay is not activated.

<u>Time for start alarm relay</u> Adjustment of start of time period during which the alarm relay can be activated.

<u>Time for stop alarm relay</u> Adjustment of stop of time period during which the alarm relay can be activated.